#### Edmonton Chinese Alliance Church

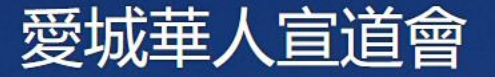

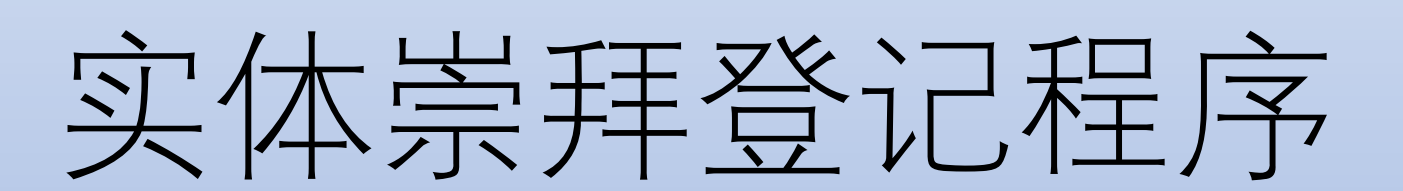

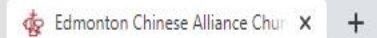

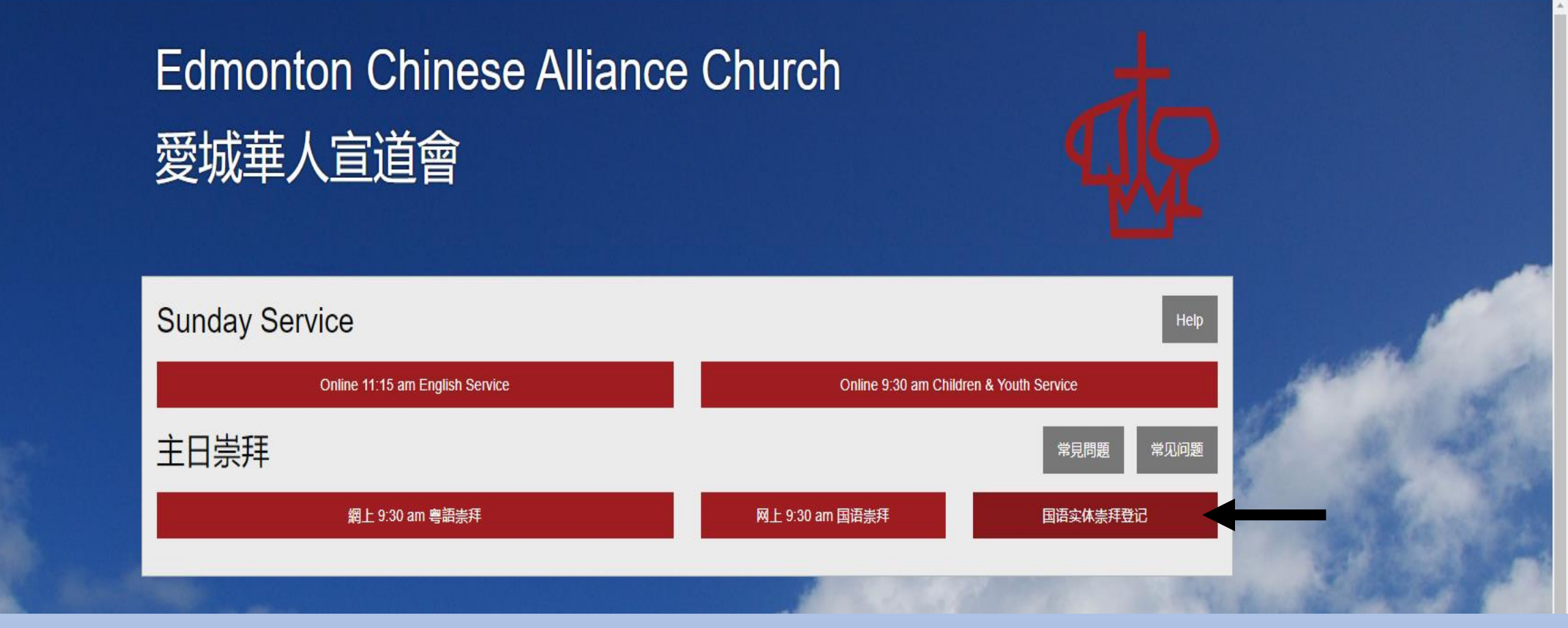

#### 请按"国语实体崇拜登记"。

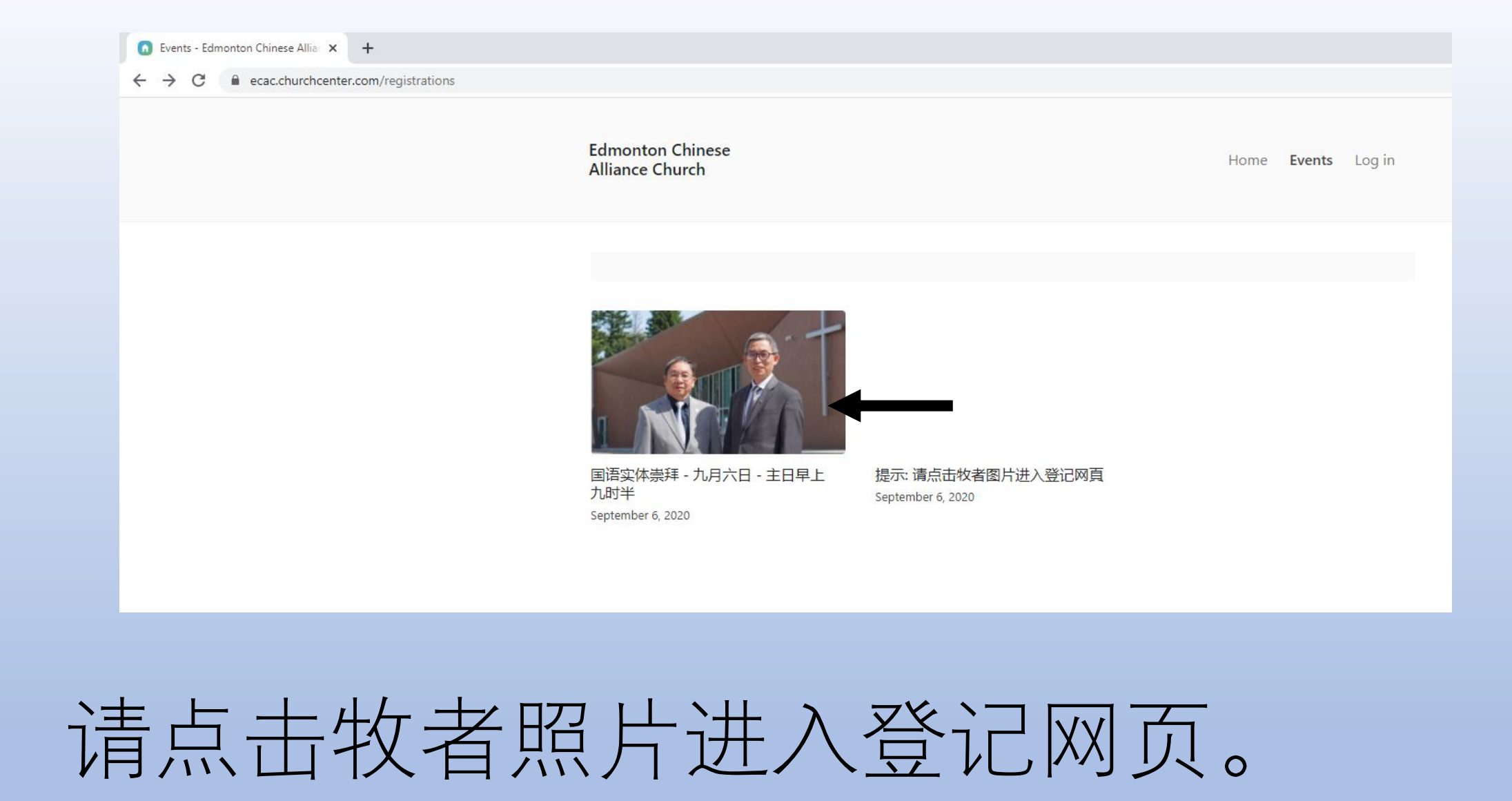

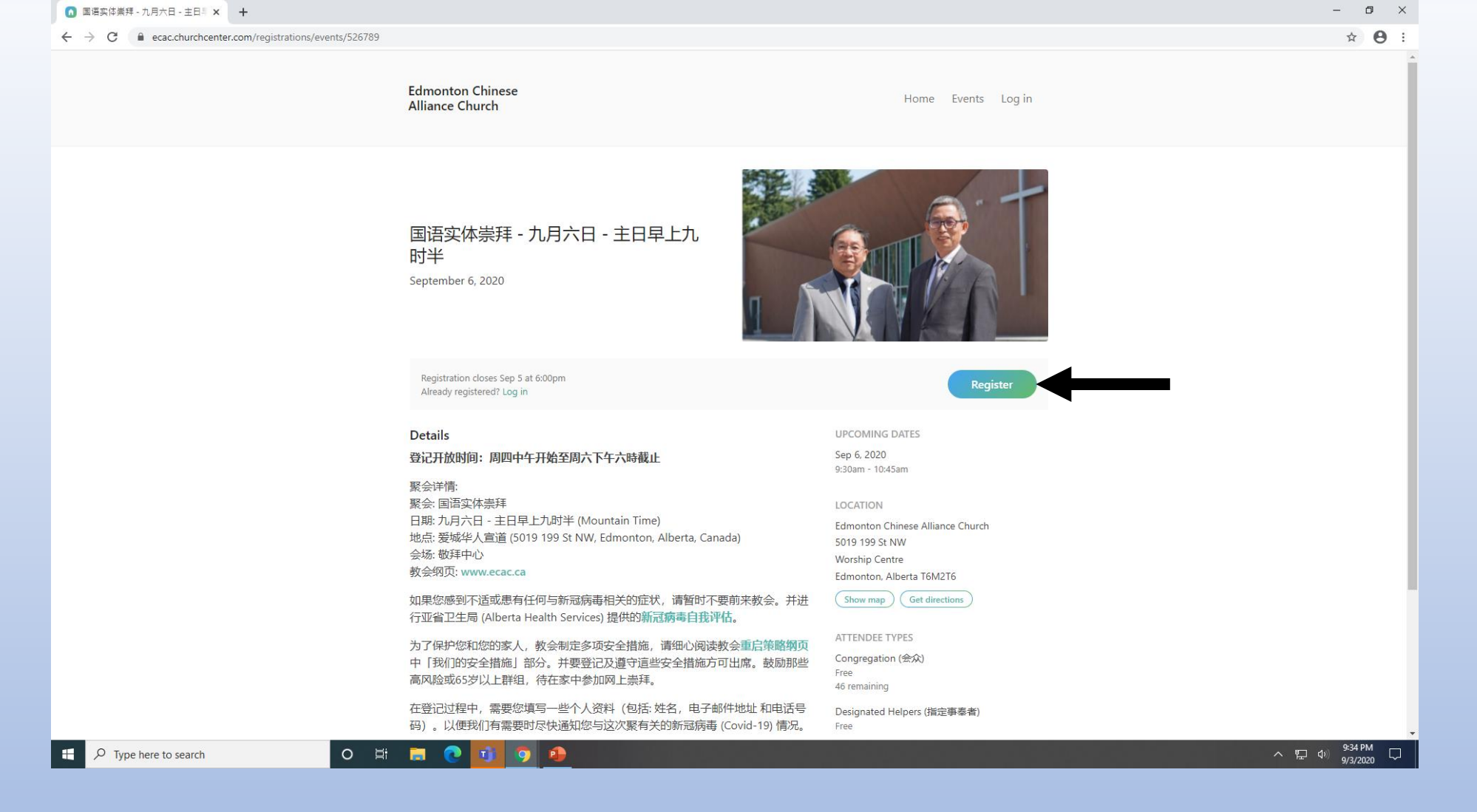

请点击Register。

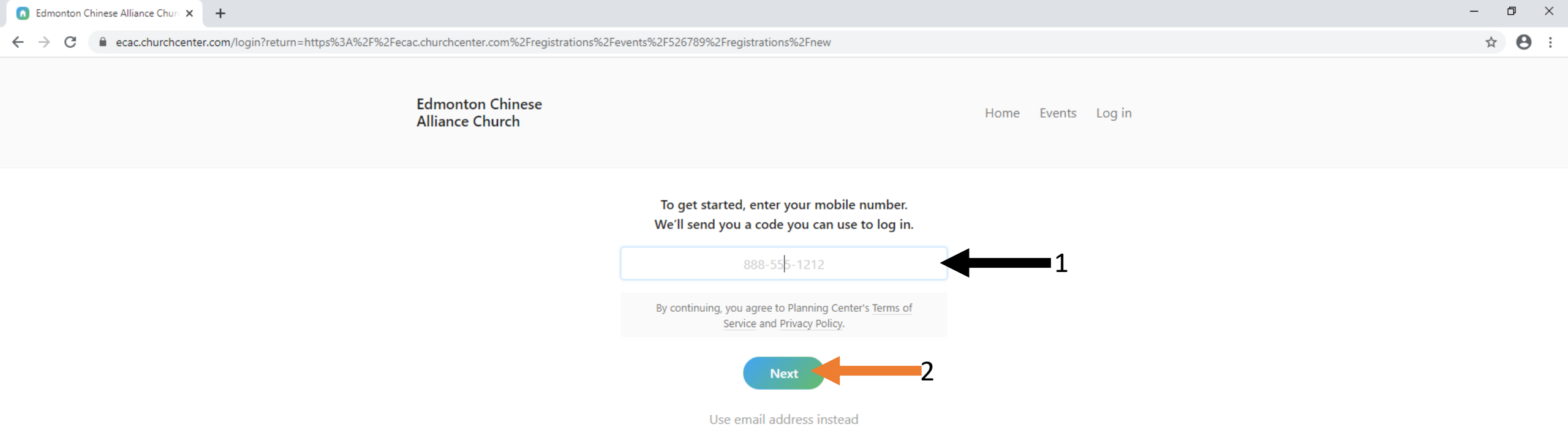

### 1. 输入手机号码后。 2. 点击 Next。验证码将发送手机。

- 如使用手机获取验证码,请转到第9页继续登记程序。
- 若选择输入电子邮件地址代替手机来获取验证码,请转到第6页继续登记程序。

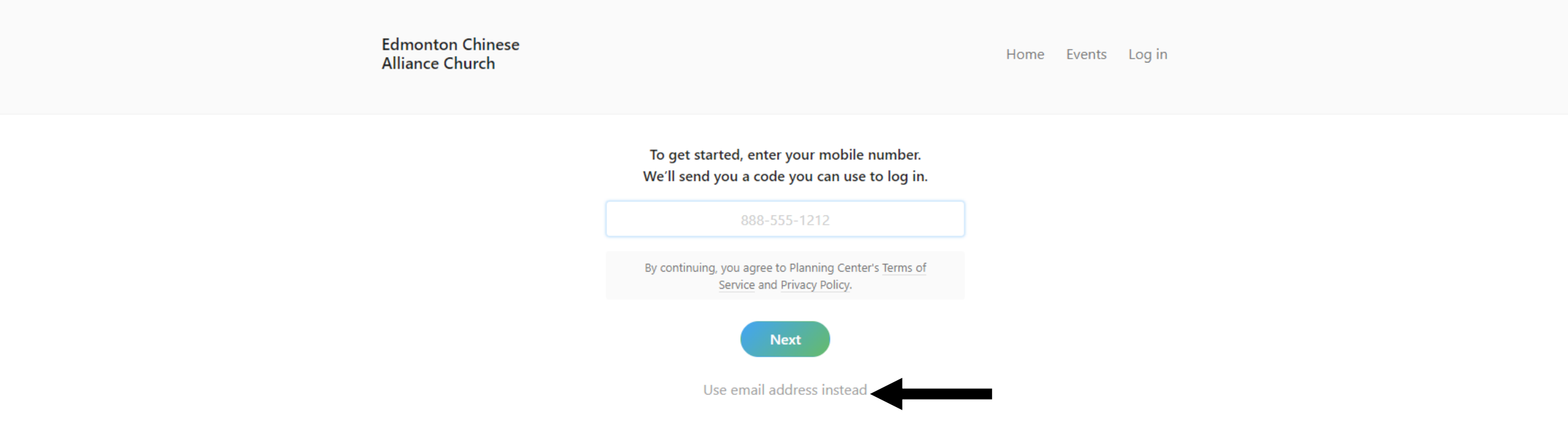

# 若选择输入电子邮件地址代替手机来获取验证码,点击 Use email address instead。

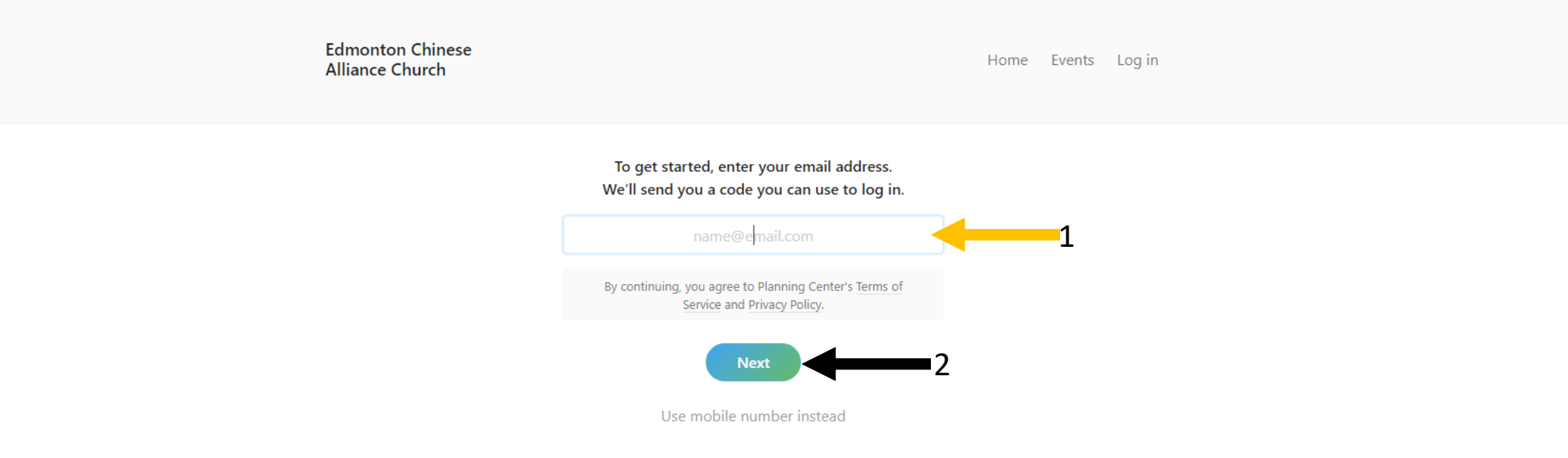

# 1. 输入电子邮件地址。 2. 点击 Next。

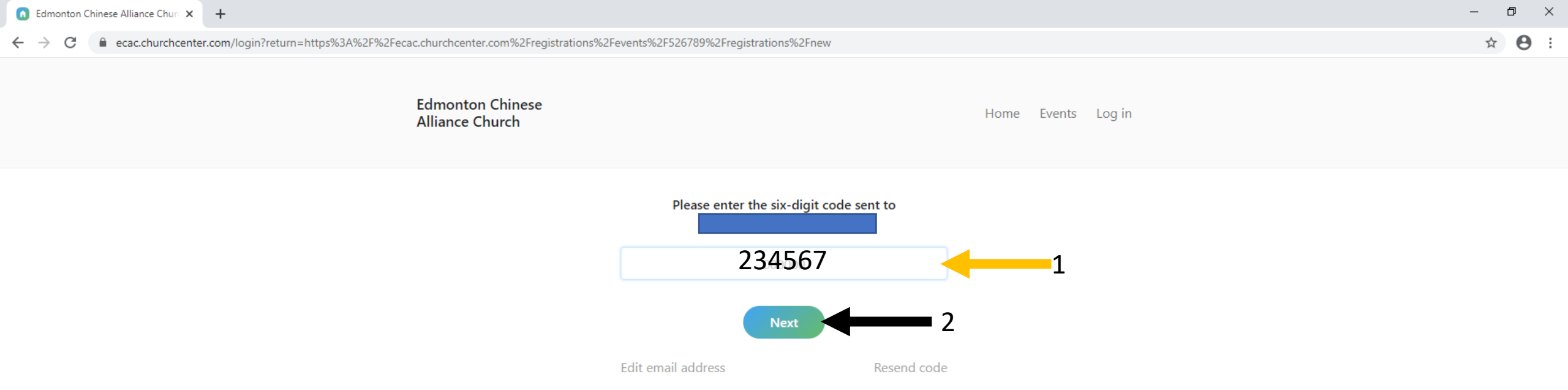

## 输入发送至电子邮件地址的六位数验证码。(登 记或确认邮件可能会落到电邮垃圾文件夾。请查看!) 按Next。

3. 转到第10页继续登记程序。

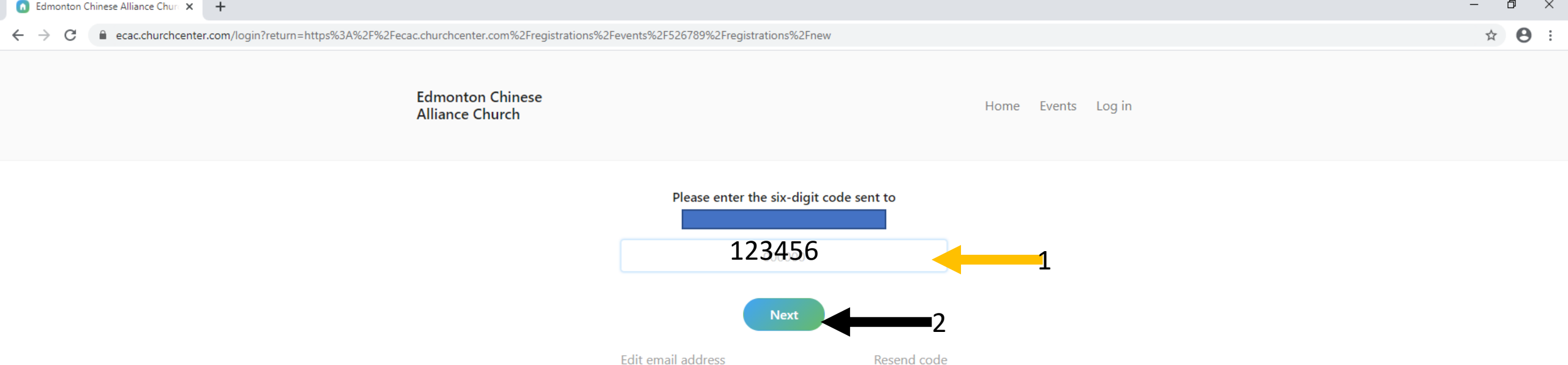

### 1. 输入发送至手机的六位数验证码。 2. 按Next。

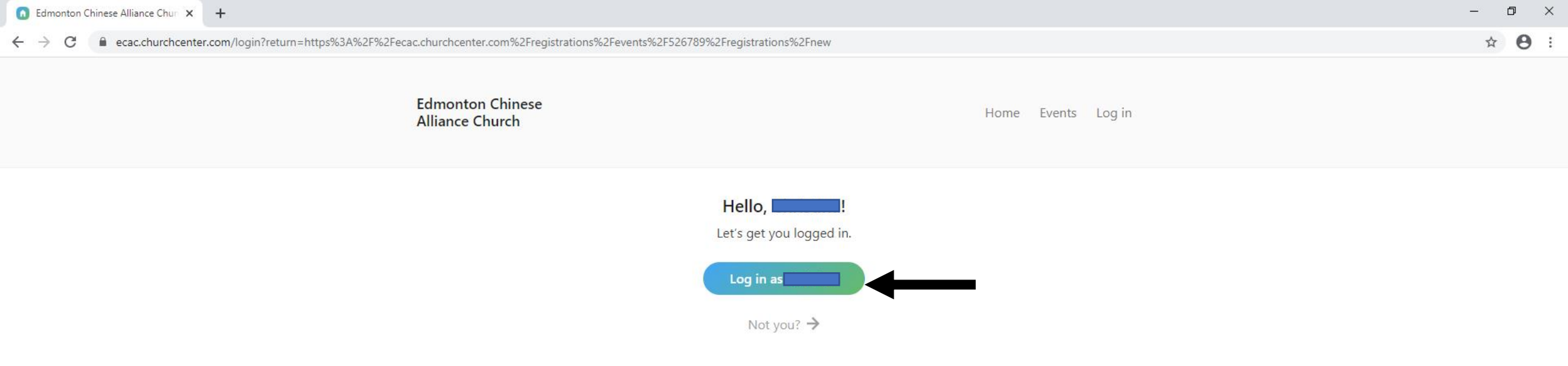

### 点击Log in box。

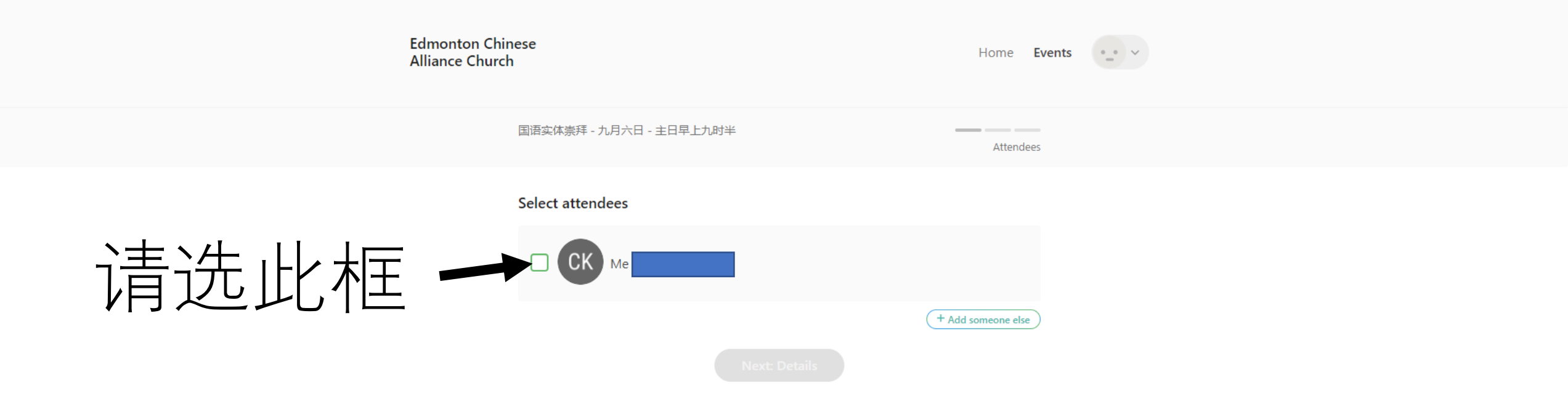

|  | Edmonton Chinese<br>Alliance Church |                       | Home Events      | Home Events |  |  |
|--|-------------------------------------|-----------------------|------------------|-------------|--|--|
|  | 国语                                  | 实体崇拜 - 九月六日 - 主日早上九时半 | Attendees        |             |  |  |
|  | Sele                                | CK Me                 |                  |             |  |  |
|  |                                     | Please Select         | ~                |             |  |  |
|  |                                     | Next: Details         | Add someone else |             |  |  |

#### 点击Please select。

| Edmonton Chinese<br>Alliance Church |                            | Home Events        |
|-------------------------------------|----------------------------|--------------------|
| 国语实                                 | 体崇拜 - 九月六日 - 主日早上九时半       | Attendees          |
| Selec                               | t attendees                |                    |
|                                     | СК Ме                      |                    |
|                                     | Please Select              | ~                  |
|                                     | Congregation (会众)          |                    |
|                                     | Designated Helpers (指定事奉者) |                    |
|                                     | (+,                        | ^ Add someone else |
|                                     |                            |                    |

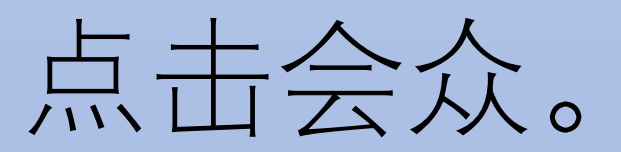

☆

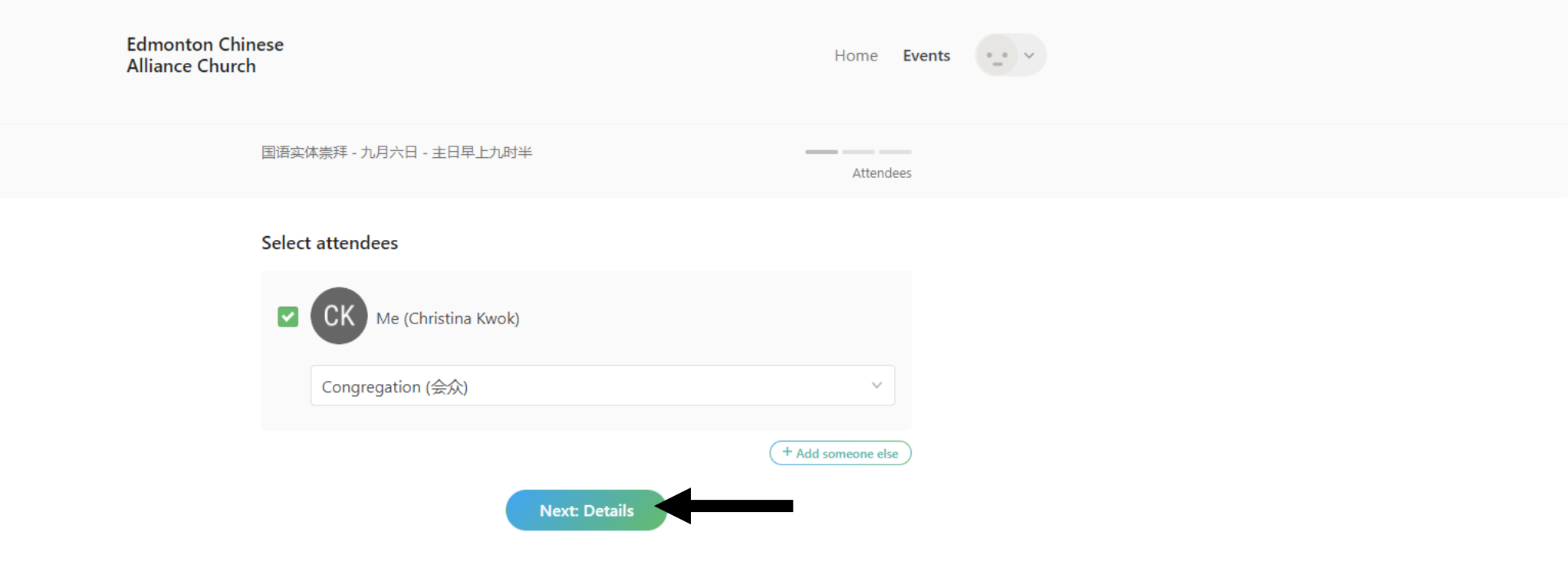

#### 点击Next Details。

☆

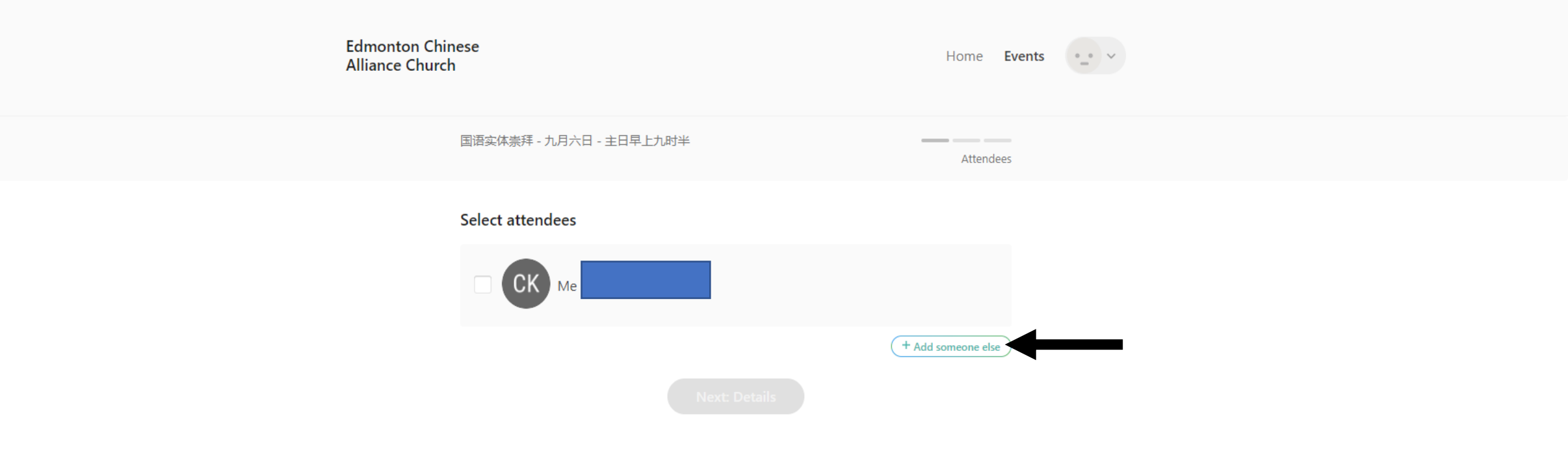

#### 如须注册其他人仕, 点击 Add someone else 。

|          | Alliance Church                         | se                       |           | Home Events •_• · |         |  |
|----------|-----------------------------------------|--------------------------|-----------|-------------------|---------|--|
|          | Ξ                                       | 国语实体崇拜 - 九月六日 - 主日早上九时半  |           | Attendees         |         |  |
|          | S                                       | Select attendees         |           |                   |         |  |
|          |                                         |                          |           |                   |         |  |
|          |                                         | First name               | Last name | 1                 |         |  |
|          |                                         | Email address (optional) |           |                   |         |  |
|          |                                         | Please Select            |           | 2                 |         |  |
|          |                                         |                          | ( + A     | tdd someone else  |         |  |
|          |                                         |                          | etails    | 3                 |         |  |
| 1.       | 输入其他参加                                  | 崇拜者资料                    | 料。        |                   |         |  |
| $\frown$ |                                         |                          |           |                   |         |  |
| Ζ.       | Ling Ling Ling Ling Ling Ling Ling Ling | 日云ン                      |           |                   |         |  |
| S        | 讲λ斫右会加                                  | 半年キシ                     | E L       | I #Novt           | Dotails |  |
| 0.       |                                         | 示けてん                     |           | VШINCAL           |         |  |

 $\leftarrow \rightarrow C$ 

Θ : ☆

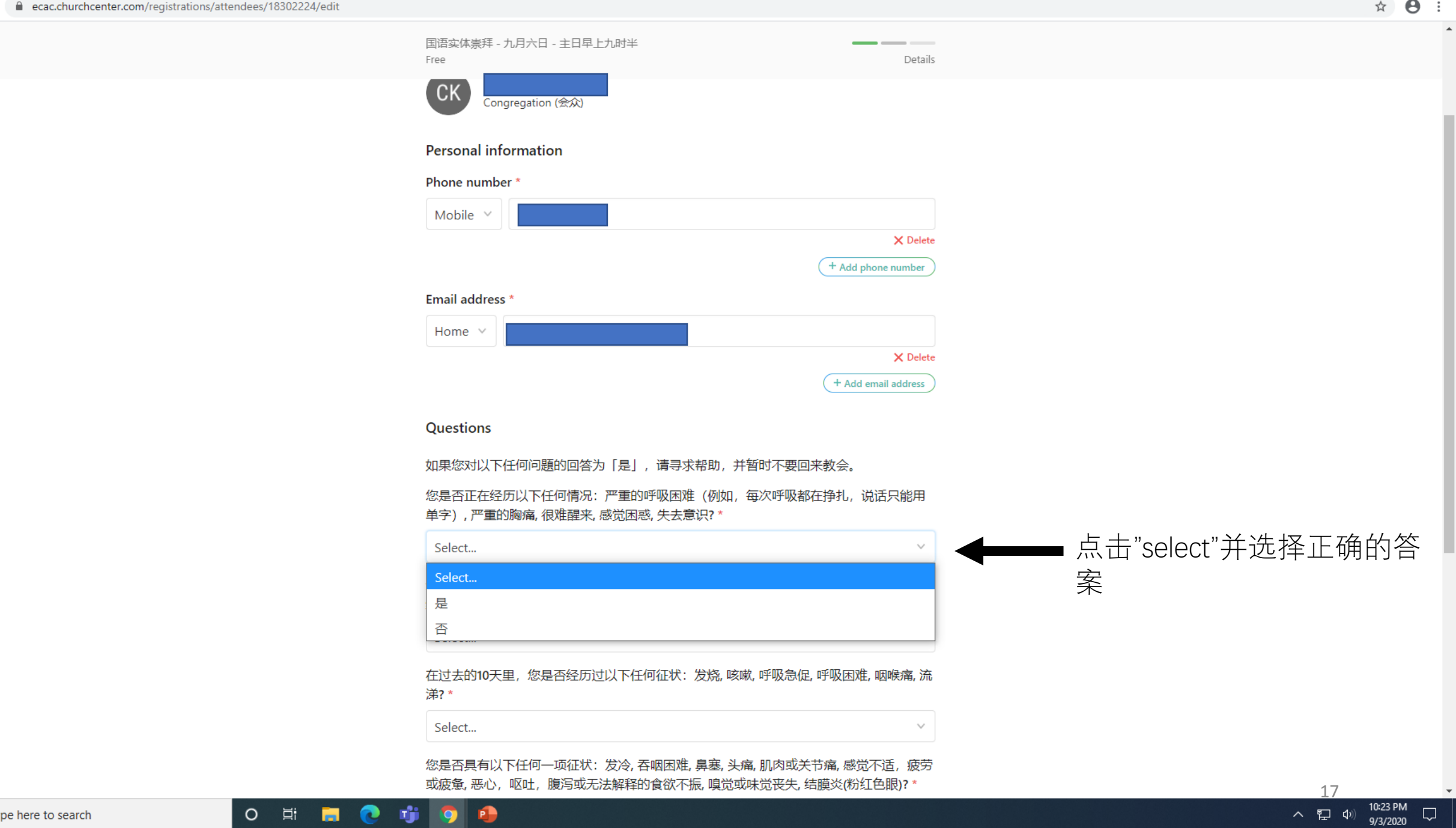

国语实体崇拜 - 九月六日 - 主日早上九时半 Free Details 您是否正在经历以下任何情况:严重的呼吸困难(例如,每次呼吸都在挣扎,说话只能用 单字),严重的胸痛,很难醒来,感觉困惑,失去意识?\* 否 您是否正在经历以下任何情况:静止时呼吸仍急促,呼吸困难而无法躺下,因现存的呼吸系 统毛病,引致难于控制的慢性健康问题?\* 否 在过去的10天里, 您是否经历过以下任何征状: 发烧, 咳嗽, 呼吸急促, 呼吸困难, 咽喉痛, 流 涕? \* 否 您是否具有以下任何一项征状:发冷,吞咽困难,鼻塞,头痛,肌肉或关节痛,感觉不适,疲劳 或疲惫,恶心,呕吐,腹泻或无法解释的食欲不振,嗅觉或味觉丧失,结膜炎(粉红色眼)?\* 否 如果您对以下任何问题的回答为「是」,请并暂时不要回来教会。 在过去的14天里, 您是否从加拿大以外的地方回来? \* 否 在过去的14天里, 您是否与确认新冠病毒的人保持密切联系? \* 否 回答所有问题 Next: Review 后, 点击 Next Review

0

Ξi

P

へ 記 (10) 9/3/2020

 $\Box$ 

Θ :

\$

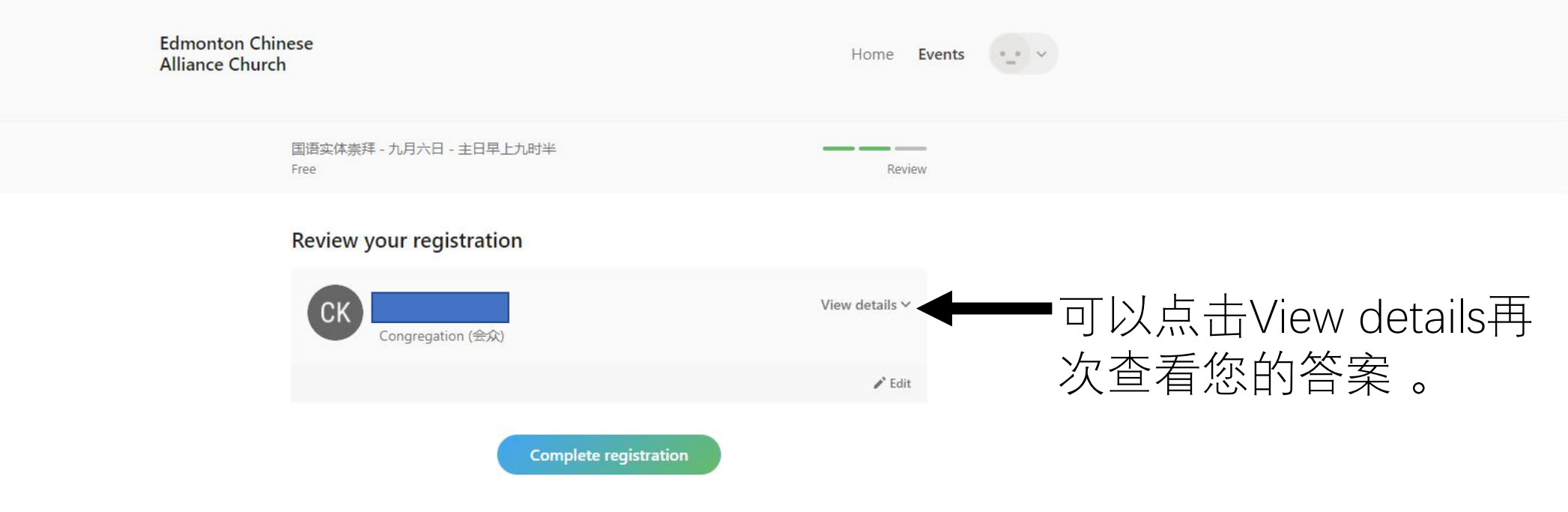

Terms of Service Privacy Policy

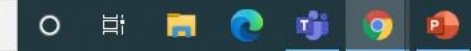

Edmonton Chinese Alliance Church hella@gcac.ca 780-483-2143

へ EP (4)) 10:28 PM 9/3/2020 ロ

```
🚺 国语实体崇拜 - 九月六日 - 主日早 🗙 🛛 🕂
```

← → C a ecac.churchcenter.com/registrations/registrations/12193676

**e** : ☆

 $\Box$ 

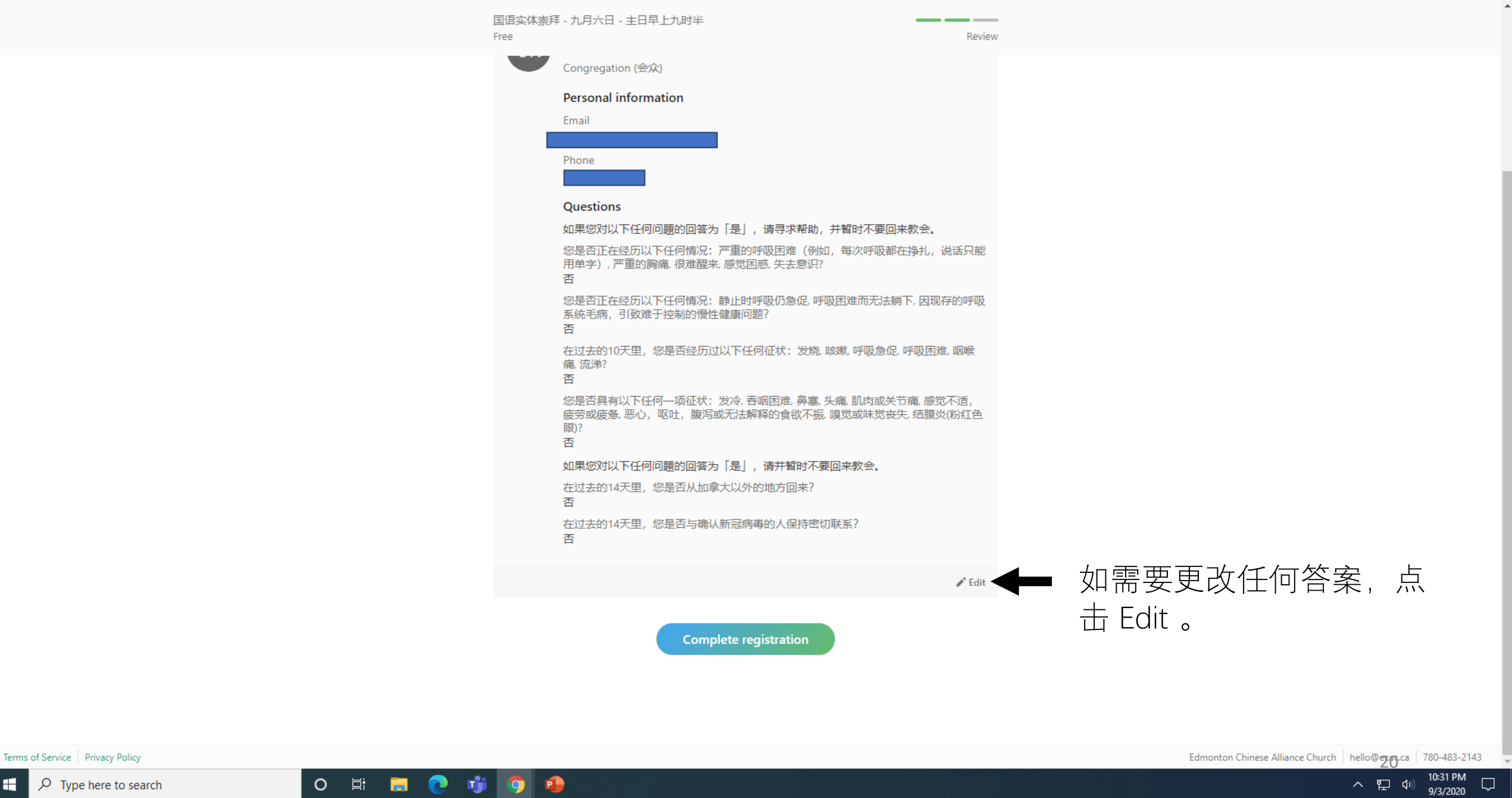

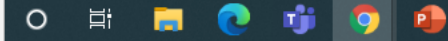

#### Questions

如果您对以下任何问題的回答为「是」,请寻求帮助,并暂时不要回来教会。 您是否正在经历以下任何情况:严重的呼吸困难(例如,每次呼吸都在挣扎,说话只能 用单字),严重的胸痛,很难醒来,感觉困惑,失去意识? 否 您是否正在经历以下任何情况:静止时呼吸仍急促,呼吸困难而无法躺下,因现存的呼吸 系统毛病,引致难于控制的慢性健康问题? 否 在过去的10天里, 您是否经历过以下任何征状: 发烧,咳嗽,呼吸急促,呼吸困难,咽喉 痛, 流涕? 否 您是否具有以下任何一项征状:发冷,吞咽困难,鼻塞,头痛,肌肉或关节痛,感觉不适, 疲劳或疲惫,恶心,呕吐,腹泻或无法解释的食欲不振,嗅觉或味觉丧失,结膜炎(粉红色 眼)? 否 如果您对以下任何问題的回答为「是」,请并暂时不要回来教会。 在过去的14天里, 您是否从加拿大以外的地方回来? 否 在过去的14天里, 您是否与确认新冠病毒的人保持密切联系? 否

🖍 Edit

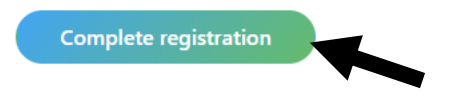

如果没有任何更改,请点击。

Terms of Service Privacy Policy

Edmonton Chinese Alliance Church hello@ecac.ca 780-483-2143

H P Type here to search

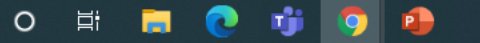

へ 臣 🖤

10:33 PM

9/3/2020

 $\Box$ 

☆

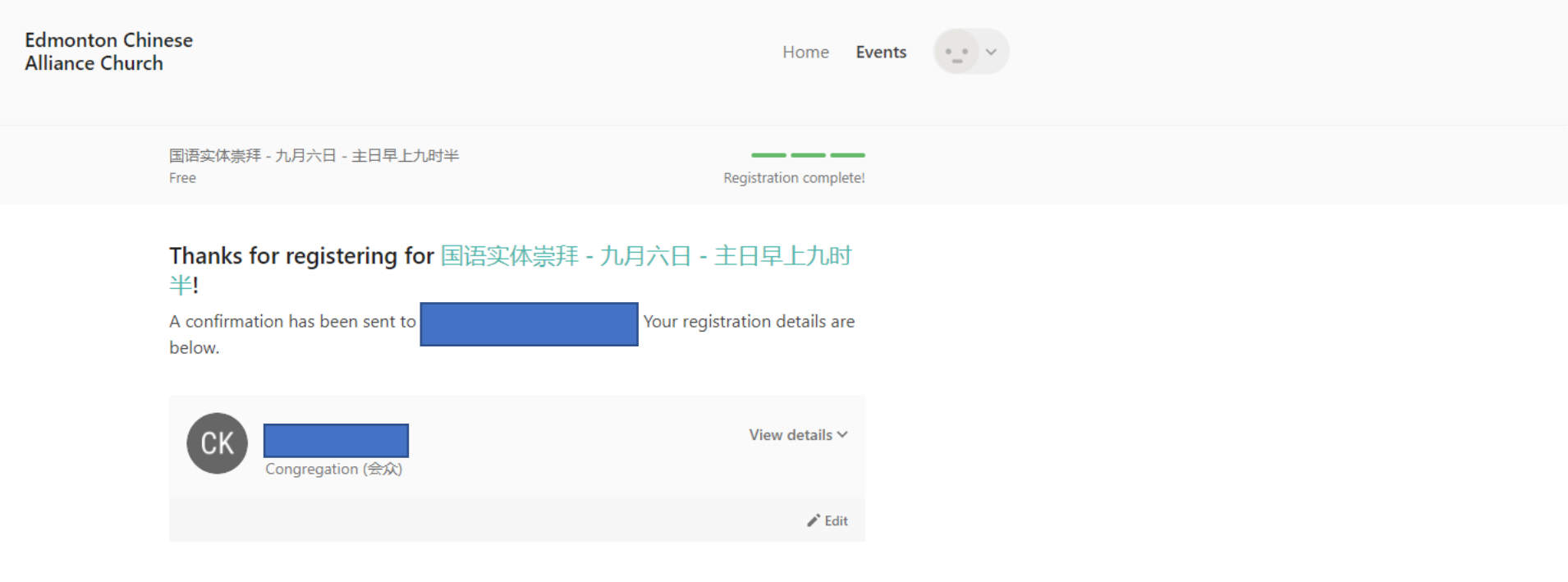

Need help? You can cancel online or contact Hello ECAC.

登记成功后,您将会收到一封确认电子邮件! 假若您的登记有任何问题,將会个別与您联絡。 备注: 登记或确认邮件可能会落到了您的电邮垃圾 文件夾。请查看!

Terms of Service Privacy Policy

0

E

へ 臣 の)

9/3/2020

#### **Edmonton Chinese Alliance Church**

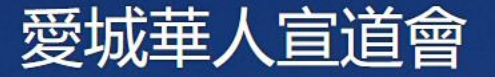

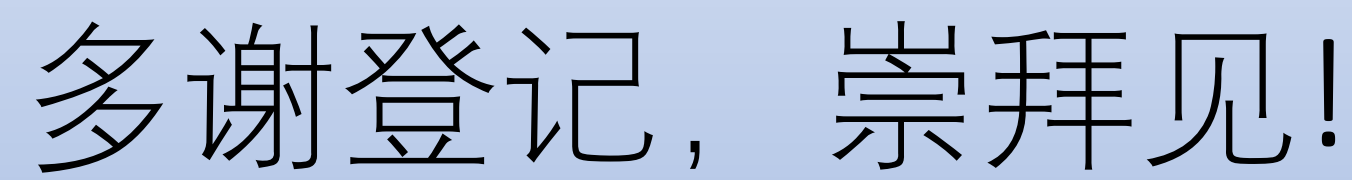